## Creating LTI Tool in Moodle

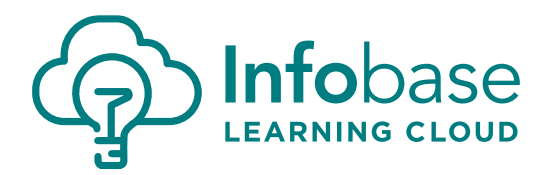

Please note: our instructions may differ slightly from the Moodle version and settings in use at your institution. Use these as a guide as they may not be an exact match to how Moodle functions for you.

## **Create the Tool**

- In the Administration Panel, go to Site administration -> Plugins -> Activity modules -> LTI -> Manage external tool types (NOT external tool *registrations*).
- 2. Select Add External Tool Configuration. Manage external tool types

| External tool types ⑦ |                                 |         |          |  |  |  |  |  |  |  |
|-----------------------|---------------------------------|---------|----------|--|--|--|--|--|--|--|
|                       | Active                          | Pending | Rejected |  |  |  |  |  |  |  |
|                       | Add external tool configuration |         |          |  |  |  |  |  |  |  |

- 3. Name the new LTI tool as you wish (ex. Infobase Learning Cloud LTI).
- 4. Use <u>https://platformapi.learningcloud.infobase.com/apps/lti/</u> for **Tool Base URL**.

| 5. | 5. Enter <b>Key</b> and <b>Secret</b> provided by Infobase Learning Cloud team. |                          |   | External tool configuration     ✓ Tool settings                     |                                                          |          |  |  |
|----|---------------------------------------------------------------------------------|--------------------------|---|---------------------------------------------------------------------|----------------------------------------------------------|----------|--|--|
| 6. | 5. In <b>Custom Parameters</b> , enter                                          |                          |   | Tool name* ①                                                        | Infobase Learning Cloud LTI                              |          |  |  |
|    | <pre>portal=YOUR Portal ID# (# sent from Infobase Learning Cloud team).</pre>   |                          |   | Tool base URL* ()                                                   | nttps://piattormapi.learningcioud.intobase.com/apps/ttl/ |          |  |  |
|    |                                                                                 |                          |   | Consumer key 💮                                                      |                                                          |          |  |  |
|    |                                                                                 |                          |   | Shared secret ①                                                     | -                                                        | 🖾 Unmask |  |  |
| 7. | For Privacy settings, select                                                    |                          |   | Custom parameters ①                                                 | portal=                                                  |          |  |  |
|    | Always for all share/acc                                                        | cept                     |   |                                                                     |                                                          |          |  |  |
|    | choices.                                                                        | Default launch container |   | Show tool type when creating tool instances Embed, without blocks • |                                                          |          |  |  |
|    | - Privacy                                                                       |                          |   |                                                                     |                                                          |          |  |  |
|    | Share launcher's name with tool ⑦                                               | Always                   | • |                                                                     |                                                          |          |  |  |
|    | Share launcher's email with tool ⑦                                              | Always                   | * |                                                                     |                                                          |          |  |  |
|    | Accept grades from the tool ③                                                   | Always                   | • |                                                                     |                                                          |          |  |  |
|    | ٢                                                                               | Force SSL                |   |                                                                     |                                                          |          |  |  |

8. Save.

The new LTI Tool should now be ready to use. Please try pulling content into a test course and enjoy!